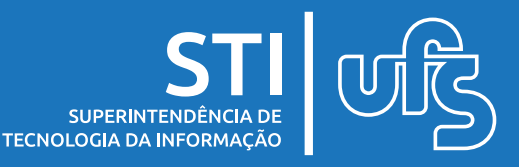

# Objetivo

Este manual visa orientar os discentes a atualizarem os seus dados do Cadastro Único e se declararem vulneráveis socioeconomicamente.

# Tópicos

- 1. Atualização de dados do Cadastro Único;
- 2. Declaração de vulnerabilidade socioeconômica;

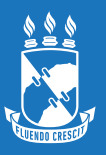

# 1. Atualização de dados do Cadastro Único

Para aderir ao Cadastro Único acesse o seguinte caminho:

#### Portal do Discente > Bolsas > Cadastro Único > Aderir ao Cadastro Único

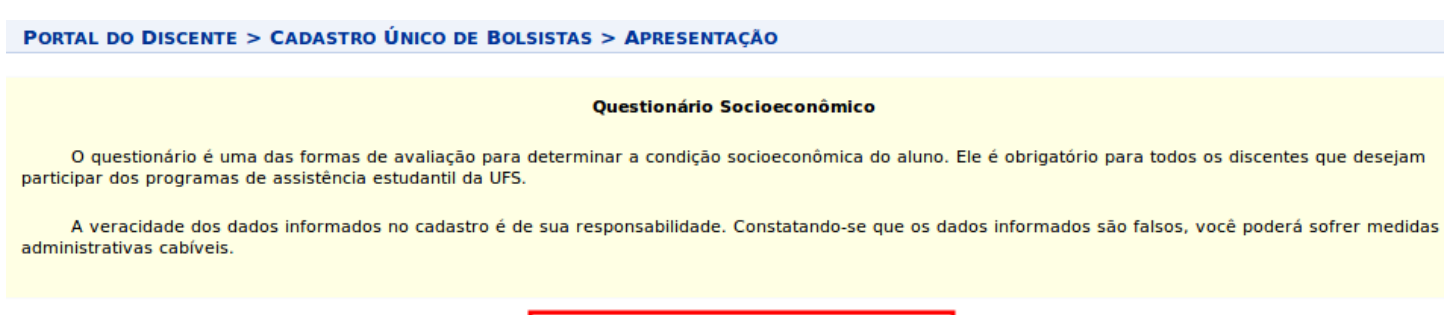

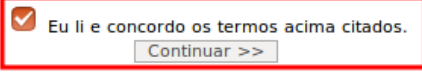

# Após marcar a opção de concordar com os termos e clicar em continuar a tela a seguir será mostrada.

| Quantidade de membros         | do grupo familiar: | Ouantidade de membros do grupo familiar: |             |  |  |  |  |
|-------------------------------|--------------------|------------------------------------------|-------------|--|--|--|--|
| Ομεςτιονάριο δοςιοςονόμιςο    |                    |                                          |             |  |  |  |  |
| QUESTIONARIO SOCIOCONOMICO    |                    |                                          |             |  |  |  |  |
| Ŷ                             |                    |                                          |             |  |  |  |  |
| 0                             |                    |                                          |             |  |  |  |  |
| 0                             |                    |                                          |             |  |  |  |  |
| $\bigcirc$                    |                    |                                          |             |  |  |  |  |
| tens do conforto familiar 🛶 — |                    |                                          |             |  |  |  |  |
| Banheiro                      | SELECIONE •        | Internet                                 | SELECIONE • |  |  |  |  |
| Carro                         | SELECIONE T        | Máquina de Lavar Roupas                  | SELECIONE 💌 |  |  |  |  |
| Celular                       | SELECIONE 🗹        | Moto                                     | SELECIONE 💌 |  |  |  |  |
| Computador/Notebook           | SELECIONE T        | Tablet                                   | SELECIONE 🛨 |  |  |  |  |
| Diarista                      | SELECIONE 💌        | Televisor                                | SELECIONE 💌 |  |  |  |  |
| Empregada Mensalista          | SELECIONE 💌        | TV a Cabo                                | SELECIONE 🛫 |  |  |  |  |
|                               | SELECIONE          |                                          |             |  |  |  |  |

Se você deseja aderir ao cadastro único, precisa obrigatoriamente preencher os campos de 'Situação socioeconômica' e 'Questionário socioeconômico'. Para concluir a adesão ao cadastro único clicar no botão CONFIRMAR INSCRIÇÃO.

CAD. ÚNICO E DECLARAÇÃO DE VULNERABILIDADE

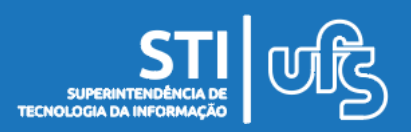

## 1. Atualização de dados do Cadastro Único

Em seguida, o discente deverá cadastrar os dados bancários e o endereço acessando o menu "Meus Dados Pessoais" no SIGAA, como mostra a imagem abaixo.

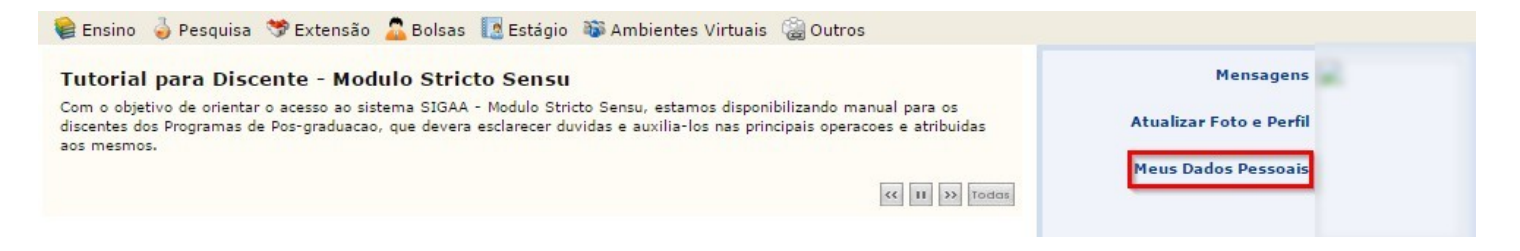

Será exibido no início da tela os dados cadastrados no momento e logo abaixo um formulário para atualização desses dados conforme imagem abaixo.

| Endereço                                                                                                    |                                                              |  |  |  |
|----------------------------------------------------------------------------------------------------|--------------------------------------------------------------|--|--|--|
| CEP: 🥄 🔍 (clique na lupa para buscar o endereço do CEP inf                                                                                                    | formado)                                                     |  |  |  |
| Logradouro: *                                                                                                    |                                                              |  |  |  |
| Número: 🖈                                                                                                    | Complemento:                                                 |  |  |  |
| Bairro: 🖈                                                                                                    |                                                              |  |  |  |
| UF: * SELECIONE V                                                                                                    | Município: * SELECIONE 🗸                                     |  |  |  |
| Contatos                                                                                                    |                                                              |  |  |  |
| Telefone: ()                                                                                                    | Celular: (79)                                                |  |  |  |
| E-Mail: *                                                                                                    |                                                              |  |  |  |
| Dados Bancários                                                                                                    |                                                              |  |  |  |
|                                                                                                    |                                                              |  |  |  |
| É importante que o preenchimento desses campos seja feito com atenção pa                                                                                                    | ara evitar atraso no pagamento das bolsas e auxílios da UFS. |  |  |  |
| <ul> <li>O aluno deve ser o titular da conta (recomenda-se preferencialmente conta corrente).</li> <li>No campo Agência preencher com no máximo 4 números, o dígito verificador deve ser informado ao lado.</li> <li>No campo Tipo da Conta preencher com no máximo 2 números.</li> <li>No campo Nº Conta Corrente preencher com no máximo 7 números, o dígito verificador deve ser informado ao lado.</li> <li>Lembrando que é possível usar o "X" como dígito verificador.</li> </ul> |                                                              |  |  |  |
| ATENÇÃO: Caso você seja BOLSISTA, você não poderá alterar dados da sua conta bancária durante o período de geração da folha de pagamento. A<br>folha de pagamento foi gerada e está em tramitação entre os dias 16 e 23.                                                                                                    |                                                              |  |  |  |
|                                                                                                    |                                                              |  |  |  |
| Nº Agência: *                                                                                                    | Nº Conta Corrente: * - 6 (Ex.: 7654321-8 ou 32557-X)         |  |  |  |
| Confirmar                                                                                                    | Cancelar                                                     |  |  |  |

Após preencher todos os campos, clique em "Confirmar".

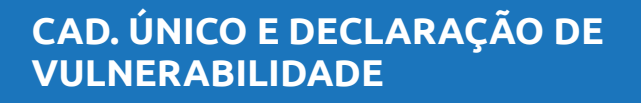

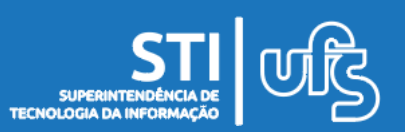

## 2. Declaração de vulnerabilidade socioeconômica

Após as alterações, você deverá realizar a declaração de vulnerabilidade socioeconômica. Para isso, siga o seguinte caminho:

#### Portal do Discente > Bolsas > Situação de Vulnerabilidade Socioeconômica > Declarar Situação de Vulnerabilidade Socioeconômica

| 📦 Ensino 🛛 👌 Pesquisa  🧇 Extensão 🛛 🧔 Monitoria | 🔓 Bolsas 🛛 🔝 Estágio 🛛 🕸 Ambientes Virtuais 🏾 🦈 R | ESUN 🍓 Outros                                       |  |
|-------------------------------------------------|---------------------------------------------------|-----------------------------------------------------|--|
|                                                 | Cadastro Único +                                  | Mensagens 📄                                         |  |
| Não há notícias cadastradas.                    | Oportunidades de Bolsa                            |                                                     |  |
|                                                 | Situação de Vulnerabilidade Socioeconômica 🔸      | Declarar Situação de Vulnerabilidade Socioeconômica |  |
|                                                 | Acompanhar Meus Registros de Interesse            | Alterar Situação de Vulnerabilidade Socioeconômica  |  |
|                                                 | Minhas Bolsas na Instituição                      |                                                     |  |
|                                                 | Solicitação de Bolsas 🔹 🕨                         |                                                     |  |

#### Em seguida, será aberta a seguinte tela:

Portal do Discente > Declaração Vulnerabilidade Socioeconômica > Apresentação

#### VULNERABILIDADE SOCIOCONÔMICA

O Cadastro Único é uma ferramenta essencial para avaliação da condição socioeconômica dos estudantes e implementação da política de assistência estudantil na Universidade Federal de Sergipe. Em conformidade com o Art. 5º do **DECRETO** nº 7.234, de 19 de Julho de 2010, que dispõe sobre o Programa Nacional de Assistência Estudantil - PNAES, "Serão atendidos no âmbito do PNAES prioritariamente estudantes oriundos da rede pública de educação básica ou com renda familiar per capita de até um salário mínimo e meio, sem prejuízo de demais requisitos fixados pelas instituições federais de ensino superior". Estudantes em vulnerabilidade socioeconômica também terão prioridade nas bolsas do "Programa de Apoio à Permanência Estudantil da UFS".

Caso você se declare como vulnerável socioeconomicamente, deverá anexar os arquivos comprobatórios de sua condição de vulnerabilidade e do núcleo familiar de origem, antes de demonstrar interesse nos auxílios assistenciais e bolsas dos programas de ensino, pesquisa e extensão da Universidade Federal de Sergipe. Somente após a anexação da documentação comprobatória a declaração será confirmada.

| Eu li e concordo os termos acima citados. |                                               |                                           |  |
|-------------------------------------------|-----------------------------------------------|-------------------------------------------|--|
|                                           | Me declaro NÃO vulnerável socioeconomicamente | Declaro-me vulnerável socioeconomicamente |  |

Após leitura sobre a declaração de vulnerabilidade socioeconômica, o discente deve concordar com o termo marcando a caixa de seleção "Eu li e concordo com os termos acima citados" e clicar em um dos botões no qual se enquadra (VULNERÁVEL OU NÃO VULNERÁVEL). Em caso de se declarar vulnerável será aberta a seguinte tela:

| ARQUIVOS DO CADASTRO ÚNICO |                             |  |
|----------------------------|-----------------------------|--|
| ADICIONAR ARQUIVOS         |                             |  |
| Arquivo                    |                             |  |
| Browse No file selected.   |                             |  |
|                            | Adicionar Arquivos Cancelar |  |

Após anexar os arquivos obrigatórios para análise, basta clicar em "Adicionar Arquivos".

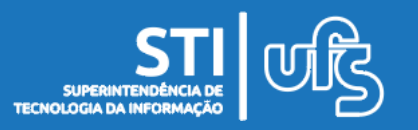

#### 2. Declaração de vulnerabilidade socioeconômica

Caso o discente já tenha declarado vulnerabilidade socioeconômica anteriormente, é necessário atualizar os arquivos comprobatórios seguindo o seguinte caminho:

#### Portal do discente > Bolsas > Cadastro Único > Alterar Arquivos Anexados

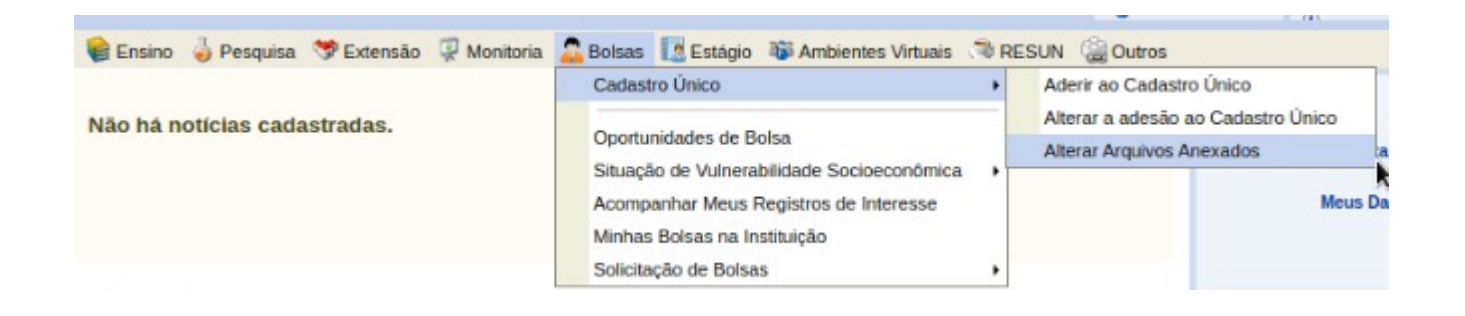

Na tela você deverá substituir os arquivos listados pelos arquivos com informações mais recentes conforme o edital pede.

O limite máximo de arquivos a serem anexados por vez é: 10. O limite de tamanho de cada arquivo a ser anexado é: 5MB. Utilize ferramentas gratuitas disponíveis na web para reduzir tamanho de arquivos em PDF, caso sejam muito grandes.

| 4                                           | : Baixar Arquivo  🥑 : Remover Arquivo |  |  |  |  |
|---------------------------------------------|---------------------------------------|--|--|--|--|
| Arquivos do Cadastro Único                  |                                       |  |  |  |  |
| ARQUIVOS ENVIADOS ANTERIORMENTE             |                                       |  |  |  |  |
| Arquivo                                     | Data de Envio                         |  |  |  |  |
| perguntas_questionario_cadastro_unico.pdf   | 31/08/2020 17:58                      |  |  |  |  |
| Adicionar Novos Arquivos                    |                                       |  |  |  |  |
| Arquivo                                     |                                       |  |  |  |  |
| Escolher arquivo Nenhum arquivo selecionado |                                       |  |  |  |  |
|                                             | Alterar Cancelar                      |  |  |  |  |

Após a inserção dos arquivos, basta clicar no botão ALTERAR.

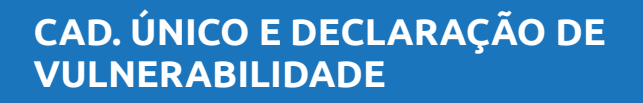

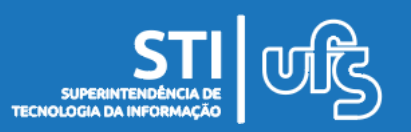

Prezado(a) discente!